# How to Batch Download All Videos in a Folder Using an RSS Feed

Visible In Public Knowledge Base

> Visible to Customer

> > Body

### **Overview**

This documentation will go over the workaround to download all sessions from a folder with RSS Feeds. This can be done using iTunes or Internet Explorer. RSS Feeds must be enabled for the site by an Administrator and enabled in folder settings by an Administrator or Creator.

Prerequisites

- Enabling the podcast (RSS) feed can only be done by Admins/Creators
- The process of downloading these files in bulk can be done by any user: Viewer, Creator, or Admin

#### 1. Batch Downloads Using iTunes

1.1. Navigate to the folder where you would like to download all of the podcasts in bulk.

*1.2.* Go to the folder **Settings** then check the option at the top to "**Enable podcast feed**" (Fig. 1). If you do not see this listed in the folder settings, please talk to your administrator about enabling this feature in your site settings.

| Overview | Enable podcas                               | st feed                                                                               |  |  |  |
|----------|---------------------------------------------|---------------------------------------------------------------------------------------|--|--|--|
| Share    | Allow viewers                               | Allow viewers to make notes public                                                    |  |  |  |
| Settings | Email users when sessions are ready to view |                                                                                       |  |  |  |
| Search   |                                             |                                                                                       |  |  |  |
| Order    | Devente e de                                |                                                                                       |  |  |  |
| Manage   | Downloads                                   |                                                                                       |  |  |  |
|          | Download                                    | Use site default (No one)                                                             |  |  |  |
|          | enabled                                     |                                                                                       |  |  |  |
|          | iTunesU Categor                             | /                                                                                     |  |  |  |
|          | Category                                    | (None) 🔻                                                                              |  |  |  |
|          |                                             | If you publish this folder's RSS feed to iTunesU, it will appear in this<br>category. |  |  |  |

1.3. Make sure iTunes is installed on your computer.

1.4. Go to the folder in Panopto and click Subscribe to iTunes (Fig. 2).

| - 🖉 🗘 🔶                          |
|----------------------------------|
| Subscribe in iTunes              |
| Subscribe to RSS                 |
| Subscribe in iTunes (audio only) |
| Subscribe to RSS (audio only)    |
| -igure 2                         |

- 1.5. Clicking Subscribe in iTunes will launch iTunes and automatically add the videos to the Feed.
- 1.6. Inside of iTunes follow these steps:

*1.6.a.* If you have iTunes 12.6 or above: Click Feed, highlight all videos, right click and click Download Episodes (Fig. 3).

| File Edit Podcast View Controls Account Help     Ibrary   Unplayed Store     Unrary   Anthropology<br>February 18, 2019   3     Image: Podcasts   Image: Podcasts   Podcasts     Image: Podcasts   Image: Podcasts   Podcast     Image: Podcast Playlins ~   Image: Podcast Playlins ~   Image: Podcast Playlins ~     Image: Podcast Playlins ~   Image: Podcast Playlins ~   Image: Podcast Playlins ~     Image: Podcast Playlins ~   Image: Podcast Playlins ~   Image: Podcast Playlins ~     Image: Podcast Playlins ~   Image: Podcast Playlins ~   Image: Podcast Playlins ~     Image: Podcast Playlins ~   Image: Playling ~   Image: Playling ~     Image: Playling ~   Image: Playling ~   Image: Playling ~     Image: Playling ~   Image: Playling ~   Image: Playling ~     Image: Playling ~   Image: Playling ~   Image: Playling ~     Image: Playling ~   Image: Playling ~   Image: Playling ~     Image: Playling ~   Image: Playling ~   Image: Playling ~     Image: Playling ~   Image: Playling ~   Image: Playling ~     Image: Playling ~   Image: Playling ~   Image: Playling ~     Image: Playling ~ <td< th=""><th>) ×</th></td<>                                                | ) × |
|----------------------------------------------------------------------------------------------------|-----|
| C > Podcasts   Charary   Unplayed   Store     Ubrary   Anthropology   3   Anthropology   3     Podcast Playfiels ~   February 18, 2019   3   Unplayed   Feed     Votated TRayfiels ~   Votated today at 4:26 PM   Votated today at 4:26 PM   Image: Complexity of Archaeology   Feed     Social Complexity of Archaeology   February 18, 2019   Social Complexity of Archaeology   Downlead Episodes     Mark as Played   Social Compliance Training   January 28, 2019   Get Info   Love     2017 Compliance Training   Social Compliance Training   Social Copy Podcast URL   Social Copy Podcast URL   Copy Podcast URL                                                                                                    |     |
| Ubrary   Anthropology   3     Podcasts   February 18, 2019   3     Podcast Playlists ~   Complexity of Archaeology   February 18, 2019   Complexity of Archaeology   February 18, 2019     Social Complexity of Archaeology   Download Episodes   Mark as Played   Social Complexity of Archaeology   Download Episodes     Mark as Played   Social Complexity of Archaeology   Download Episodes   Mark as Played     Social Complexity of Societies   Astudy of Societies   August 15, 2018   Copy Podcast URL                                                                                                    |     |
| Image: Stations   Image: Stations   Image: Stations |     |
| Social Complexity of Archaeology February 18, 2019<br>Social Complexity of Archaeology February 18, 2019<br>Social Complexity of Archaeology Downlead Episodes<br>Mark as Played<br>Social Compliance Training January 28, 2019<br>2017 Compliance Training January 28, 2019<br>Dislike<br>Save Episodes<br>Copy Podcast URL<br>A Study of Societies                                                                                                    |     |
| Social Complexity of Archaeology February 18, 2019 Social Complexity of Archaeology Download Episodes Mark as Played Get Info Love Dislike Save Episodes A Study of Societies August 15, 2018 A Study of Societies                                                                                                    |     |
| 2017 Compliance Training January 28, 2019 2017 Compliance Training 2017 Compliance Training Save Episodes A Study of Societies August 15, 2018 A Study of Societies                                                                                                    |     |
| A Study of Societies August 15, 2018 Copy Podcast URL A Study of Societies                                                                                                    |     |
|                                                                                                    |     |
|                                                                                                    |     |
| Refresh Defaults                                                                                                    |     |

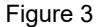

*1.6.b.* If you an older version of iTunes: Right click the **Podcast Name** and select **Download All** (Fig. 4).

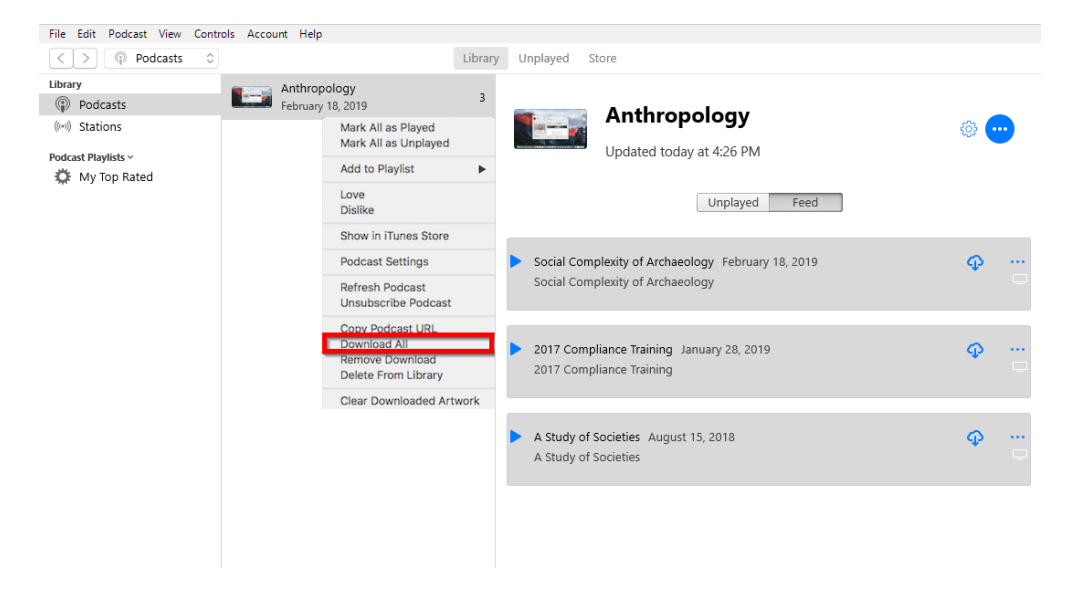

Figure 4

## 2. Batch Downloads Using Internet Explorer

2.1. Open your Panopto site in Internet Explorer.

2.2. Navigate to the folder where you would like to download all of the podcasts in bulk.

2.3. Go to the folder **Settings** then check the option at the top to "**Enable podcast feed**" (Fig. 5). If you do not see this listed in the folder settings, please talk to your administrator about enabling this feature in your site settings.

| Course   | S                   |                                                                                 |      |
|----------|---------------------|---------------------------------------------------------------------------------|------|
| Overview | 🗹 Enable podcast fe | eed                                                                             |      |
| Share    | Allow viewers to r  | make notes public                                                               |      |
| Settings | Email users when    | sessions are ready to view                                                      |      |
| Search   |                     |                                                                                 |      |
| Order    |                     |                                                                                 |      |
| Manage   | Downloads           |                                                                                 |      |
|          | Download<br>enabled | Use site default (No one)                                                       | •    |
|          | iTunesU Category    |                                                                                 |      |
|          | Category            | (None)                                                                          | •    |
|          |                     | If you publish this folder's RSS feed to iTunesU, it will appear in t category. | (his |

# Figure 5

*2.4.* Exit out of the settings window and refresh the page. You should now see the orange RSS feed logo in the top right. Click the drop-down and select **Subscribe to RSS** (Fig. 6).

| - 🖉 🗘 ≻                          |
|----------------------------------|
| Subscribe in iTunes              |
| Subscribe to RSS                 |
| Subscribe in iTunes (audio only) |
| Subscribe to RSS (audio only)    |
| Figure 6                         |

2.5. This will open the RSS Feed in a new tab. Select the option near the top to **Subscribe to this** feed and make sure that it is creating this in Feeds, and click **Subscribe** (Fig. 7).

|                                                                                                    | Subscribe to       | this Feed                                                                                                    | $\times$ |                                                 |
|----------------------------------------------------------------------------------------------------|--------------------|----------------------------------------------------------------------------------------------------|----------|-------------------------------------------------|
| You are viewing a feed that contains frequently updated content. When yo<br>downloaded to your computer and can be viewed in Internet Explorer and othe |                    | Subscribe to this Feed<br>When you subscribe to a feed, it is automatically adde<br>to the Favorites Center and kept up to date. | d        | ated information from the feed is automatically |
| Subscribe to this feed                                                                                                    | Name:              | RSS-TEST                                                                                                    |          |                                                 |
|                                                                                                    | Create in:         | New folder                                                                                                    |          |                                                 |
| TESTING LICENSES 9/25/2018 3:34 PM                                                                                                    |                    | Add to Favorites Bar                                                                                                    |          |                                                 |
| Tuesday, September 25, 2018, 3:34:28 PM 🔶                                                                                                    | <u>What is a F</u> | Subscribe Cancel                                                                                                    |          |                                                 |

#### Figure 7

2.6. You will now have an option in the far right of your screen to **View feed properties...** Click this option and check the box next to **Automatically download attached files** and click **OK** (Fig. 8).

|                                                                                                    | - <b>-</b> ×         |
|----------------------------------------------------------------------------------------------------|----------------------|
| Search                                                                                                    | ¥ ₩ ₩ ₩              |
|                                                                                                    |                      |
| Feed Properties ×                                                                                           | Displaving 4/4       |
| Name: RSS-TEST                                                                                              |                      |
| Address: 883-6205-48e8-8249-a9040121bf05&type=mp4                                                           |                      |
| User name and password Settings                                                                             | • All                |
| Update schedule                                                                                             | Sort by:             |
| Your computer checks this feed or Web Slice for new updates<br>on a specified schedule.                     | ▼ Date<br>Title      |
| Use default schedule                                                                                        |                      |
| Default: 1 day Settings                                                                                     | View feed properties |
| Use custom schedule                                                                                         |                      |
| Automatically download attached files View files                                                            |                      |
| Archive                                                                                                    |                      |
| Set the maximum number of updates ou want saved for this feed. Changes take effect when the sed is updated. |                      |
| Keep maximum items (2500)                                                                                   |                      |
| Keep the most recent items only                                                                             |                      |
| Number of items: 200                                                                                        |                      |
| About feeds OK Cancel                                                                                       |                      |
| Figure 8                                                                                                    |                      |

2.7. This will initiate the download process of the podcast mp4 files for every session in this folder. To view the files on your machine, click the **View feed properties...** option again and you will now have the ability to click **View Files**. This will open the window where the mp4 files are located on your machine (Fig. 9).

| id=c7e1d88                   | 3-6205-48e8-824! ▼ C                                        | Search                             | ر<br>         | <b>₽</b> -] ₩ ₩ ₩ |
|------------------------------|-------------------------------------------------------------|------------------------------------|---------------|-------------------|
| eed Properti                 | es                                                          |                                    | × Displaying  | 4/4               |
| lame:                        | RSS-TEST                                                    |                                    |               |                   |
| Address:                     | 883-6205-48e8-8249-a90                                      | 040121bf05&type=r                  | np4 • All     | 4                 |
| lser name and                | d password                                                  | Settings                           | Sort by:      |                   |
| Update sche                  | dule                                                        |                                    | ▼ Date        |                   |
| Your comput<br>on a specifie | er checks this feed or Web Sli<br>d schedule.               | ice for new updates                | Title         |                   |
| ● Use defa                   | ult schedule                                                |                                    |               |                   |
| Default:                     | 1 day                                                       | Settings                           | View feed pro | operties          |
| O Use custo                  | om schedule                                                 |                                    |               |                   |
| Frequen                      | cy: Suggested (1440 minu<br>cally download attached files   | utes)<br>View files                |               |                   |
| Archive                      |                                                             |                                    |               |                   |
| Set the maxi<br>feed. Chang  | imum number of updates you<br>les take effect when the feed | want saved for this<br>is updated. |               |                   |
| O Keep max                   | ximum items <mark>(</mark> 2500)                            |                                    |               |                   |
| Keep the<br>Number of        | most recent items only<br>of items: 200                     |                                    |               |                   |
| About feeds                  | 0                                                           | K Cance                            |               |                   |

2.8. If you need to access these files again at any point, open Internet Explorer and click the **Star** icon in the top right. Select the **Feeds** tab. Right-click the feed you would like to see and select **Properties**. From there, you will have the option to **View Files** (as previously shown) (Fig. 10).

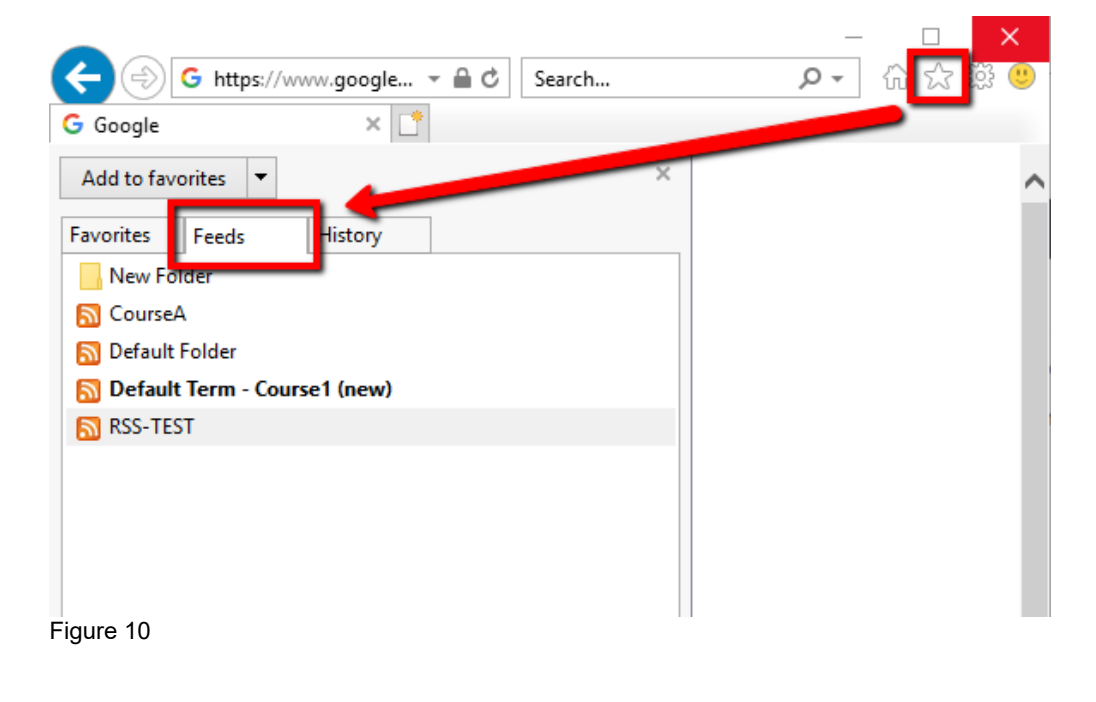

#### Version

Role

SKU

Video URL